# Nouveautés 2025v1 Geofolia v 25.01

# Table de matière

| 1. ÉCH   | IANGES DE DONNEES                                                                        | 3          |
|----------|------------------------------------------------------------------------------------------|------------|
| 1.1      | Complément d'information sur les facteurs de production dans les exports d'interventions | 3          |
| 1.2      | Évolutions des échanges au format ZIP                                                    | 3          |
| 1.       | 2.1 Import des fertilisants minéraux avec les interventions au format ZIP                | 3          |
| 1.       |                                                                                          | 4          |
| 2. INT   | ERVENTIONS                                                                               | 4          |
| 2.1      | Gérer une dose minimale dans les usages                                                  | 4          |
| 2.2      | Associer une intervention prévisionnelle à une intervention réalisée                     | 4          |
| 2.3      | Filtrer les interventions selon l'utilisateur connecté                                   | 6          |
| 2.<br>2. | 3.1 Nouveau droit voir toutes les interventions                                          | ь<br>6     |
| 3 SM     | ARTPHONE                                                                                 | 7          |
| 2 1      | Filtrer les interventions colon l'utilizatour connecté                                   | ,          |
| 2.1      | Córer les dreits sur les interventions                                                   | 7          |
| 2.2      | Gérer la dose minimale dans les interventions                                            | '<br>7     |
| 3.3      | Gérer l'alerte sur le délai de réentrée                                                  | י<br>צ     |
| 3.5      | Consulter les conditions d'utilisation d'un appro                                        | 9          |
| 3.6      | Sélectionner des groupes de parcelles en saisie d'intervention.                          | 9          |
| 3.7      | Associer une intervention prévisionnelle à une intervention réalisée                     | 9          |
| 4. DIV   | 'ERS                                                                                     | 1          |
| 4 1      | Paramétrer des cultures non gérées sur les cabiers des charges                           | 1          |
|          |                                                                                          | <u> </u>   |
| 5. KAI   | PPEL DES NOUVEAUTES PRECEDENTES                                                          | .2         |
| 5.1      | Afficher la date limite d'utilisation                                                    | .2         |
| 5.2      | Kaartlaag "Landbouwgebruikspercelen LV" (2021)                                           | .3         |
| 5.3      | Couche cadastre WFS (2022)                                                               | .5<br>5    |
| 5.       | 3.2 Initialisation de la section et du numéro des parcelles cadastrales                  | .5         |
| 5.4      | Aperçus pour les entrepreneurs agricoles (2023) 1                                        | .6         |
| 5.       | 4.1 Bilan des opérations - ETA                                                           | .7         |
| 5.       |                                                                                          | .0         |
| 6. SUI   | 2PORT GEOFOLIA                                                                           | .9         |
| 6.1      | Espace client                                                                            | .9         |
| 6.2      | Vidéos                                                                                   | <b>'</b> 0 |

## 1. ÉCHANGES DE DONNEES

## 1.1 Complément d'information sur les facteurs de production dans les exports d'interventions

Les identifiants techniques des facteurs de production des interventions ont été ajoutés dans les exports. Cela concerne les appros, le matériel, la main-d'œuvre, les tiers prestataires de travaux et les produits récoltés.

Les exports concernés sont :

- o Interventions (ZIP),
- Interventions complet (ZIP),
- Parcelles et interventions (ZIP),
- Parcelles et interventions complet (ZIP),
- Exploitation, parcelles et interventions (XLS).

Cela permet à un partenaire qui souhaite importer le contenu de ces fichiers de mémoriser dans son système d'information des associations fiables avec ses propres listes de facteurs de production.

## 1.2 Évolutions des échanges au format ZIP

## 1.2.1 Import des fertilisants minéraux avec les interventions au format ZIP

Un nouveau mode de reconnaissance des fertilisants minéraux lors de l'import d'interventions au format ZIP a été mis en place.

Il permet d'éviter la surcharge de la liste des fertilisants minéraux.

**Rappel :** Lors de l'import d'interventions de fertilisation au format ZIP, il est possible de créer les fertilisants minéraux qui n'existent pas encore dans le domaine d'import.

Auparavant, le système identifiait les fertilisants minéraux par un identifiant technique, ce qui permettait la mise à jour de ceux déjà présents dans le domaine d'import.

Cependant, ce mode de reconnaissance pouvait créer des doublons et surcharger les listes de fertilisants des domaines organismes pour tous les groupes d'exploitations, en particulier lors de l'importation de données provenant de domaines d'agriculteurs individuels.

Dorénavant, la reconnaissance des fertilisants minéraux se base sur leur nom, leur famille d'appro et leurs teneurs. Ce changement limite ainsi le nombre de nouveaux fertilisants créés lors des imports dans les domaines organismes, à condition que les intrants importés aient les mêmes nom, famille et teneurs dans les deux domaines (source et destination).

Le format d'échange des données n'a pas changé. Seul le fonctionnement de Geofolia a été adapté pour une meilleure reconnaissance des engrais minéraux lors de l'import d'interventions de fertilisation.

<u>Remarque :</u> La reconnaissance des fertilisants organiques n'a pas évolué : Ils sont toujours reconnus sur leur identifiant technique, pour permettre leur mise à jour par l'import d'interventions.

## 1.2.2 Import et export du champ "groupe de parcelles"

Dans le fichier d'échange de parcelles au format ZIP, le groupe de parcelles est désormais exporté et importable.

## 2. INTERVENTIONS

#### 2.1 Gérer une dose minimale dans les usages

Dans plusieurs pays, l'utilisation de produits phytosanitaires doit respecter une dose minimale, préconisée par le fabricant ou en-dessous de laquelle le produit n'a aucune efficacité, en plus de leur dose homologuée qui correspond à la dose maximale à ne pas dépasser.

#### **<u>Remarque :</u>** Cette fonctionnalité concerne tous les pays Geofolia sauf la France et la Roumanie.

À partir de la première mise à jour du référentiel national en version 25.01 (consultable par le menu ? / 1 À propos, en haut à droite de l'écran), cette dose minimale est intégrée dès lors qu'elle existe pour l'usage concerné.

L'information est visible sur l'onglet "Usage" de la liste des produits phytos, accessible par le bouton "**Phyto**" du ruban "**Appro**", et sur le sélecteur de produits phyto en saisie d'intervention.

Si cette dose minimale n'est pas respectée, une alerte s'affiche à l'enregistrement de l'intervention et lors du diagnostic phytosanitaire, selon les préférences générales.

- **Rappel :** Les préférences du diagnostic phytosanitaire sont disponibles dans la rubrique "Parcellaire" / "Diagnostics" des préférences générales, accessibles par le bouton "**Générales**" du ruban "**Options**", en mode "Paramétreur"<sup>1</sup>.
- **ASTUCE :** Cette alerte est activée par défaut pour tous les pays ayant cette donnée, à l'exception de la Belgique et de la Suisse.

#### 2.2 Associer une intervention prévisionnelle à une intervention réalisée

Un bouton "Associer à une prévisionnelle" a été ajouté dans le ruban du journal, accessible par le bouton "Journal d'intervention" des rubans "Accueil", "Parcellaire", "Fumure", "Récolte" et du ruban contextuel de l'assolement.

La présence de ce bouton est conditionnée par une option "Compléter une intervention réalisée avec une intervention prévue ou plan de fumure", disponible dans la rubrique "Parcellaire" / "Saisie des interventions" des préférences générales, accessibles par le bouton "**Générales**" du ruban "**Options**", en mode "Paramétreur"<sup>1</sup>.

Ce bouton permet d'associer à une intervention réalisée une intervention prévisionnelle, afin d'en récupérer les données non saisies, à l'exception des parcelles.

Une fenêtre d'association s'affiche et propose les interventions réalisées en haut de l'écran (2) et les interventions prévues correspondant aux réalisées dans le tableau du bas (3) :

<sup>&</sup>lt;sup>1</sup> Le mode "Paramétreur", réservé aux administrateurs, s'active par le bouton "**Mode**" / "**Mode paramétreur**" du ruban "**Options**". Il doit ensuite être désactivé par le bouton "**Mode**" / "**Mode utilisateur**" de ce même ruban "**Options**".

|                                                                                                    | Associer à une prévisionnelle               |                                                                        |                                        |              |  |  |  |  |  |
|----------------------------------------------------------------------------------------------------|---------------------------------------------|------------------------------------------------------------------------|----------------------------------------|--------------|--|--|--|--|--|
|                                                                                                    | Sélectionner une intervention réalisée      |                                                                        |                                        |              |  |  |  |  |  |
|                                                                                                    | Date Opération Surf. (ha) Nb Parcelles      |                                                                        |                                        |              |  |  |  |  |  |
|                                                                                                    | 02/12/2024 Traitement phytosanitaire 0.41 1 |                                                                        |                                        |              |  |  |  |  |  |
| $\widehat{\cap}$                                                                                       |                                             |                                                                        |                                        |              |  |  |  |  |  |
| 5                                                                                                    | Sélectionner une                            | e intervention prévisionnelle com<br>ntervention prévisionnelle choisi | respondante<br>e les parcelles réalisé | ées          |  |  |  |  |  |
|                                                                                                    | Date                                        | Opération                                                              | Surf. (ha)                             | Nb Parcelles |  |  |  |  |  |
|                                                                                                    | 04/12/2024                                  | Traitement phytosanitaire                                              | 1.79                                   | 2            |  |  |  |  |  |
| $\hat{\Gamma}$                                                                                         |                                             |                                                                        |                                        |              |  |  |  |  |  |
| Afficher toutes les interventions prévisionnelles     Afficher toutes les interventions plan de fumure |                                             |                                                                        |                                        |              |  |  |  |  |  |
|                                                                                                    |                                             | 6  → Suivant                                                           | × Fermer                               |              |  |  |  |  |  |

La correspondance se fait sur :

- $_{\odot}$  La date : Geofolia propose les interventions datées de plus ou moins 15 jours autour de la date de l'intervention réalisée,
- La catégorie d'opération : Geofolia propose les interventions de la même catégorie d'opération que l'intervention réalisée,
- Les parcelles : Geofolia propose les interventions concernant au moins une parcelle de l'intervention réalisée.

Les options "Afficher toutes les interventions prévisionnelles" et "Afficher toutes les interventions plan de fumure" (④) permettent d'afficher toutes les interventions prévisionnelles et/ou NPK du groupe d'exploitations et de la campagne en cours.

L'option "Retirer de l'intervention prévisionnelle choisie les parcelles réalisées" (⑤) permet de retirer de l'intervention prévisionnelle les parcelles actualisées, à la validation de l'association. Si l'option est cochée, lorsque toutes les parcelles de l'intervention prévisionnelle ont été récupérées, l'intervention est supprimée.

Lors de l'association, par le bouton "suivant" (6), l'intervention réalisée, complétée avec les données de l'intervention prévisionnelle, s'affiche dans une fenêtre volante.

ATTENTION : L'association ne concerne que les onglets vides de l'intervention réalisée, et n'en complète pas ceux qui ont déjà des données : Si l'intervention réalisée sélectionnée contient déjà un appro, un matériel ou une main-d'œuvre, la fonction n'ajoute pas ceux de l'intervention prévisionnelle.

Ainsi, cette fonction ne peut pas ajouter de parcelle à l'intervention réalisée. Elle permet simplement d'en compléter les saisies (appro, main-d'œuvre, matériel...).

**ASTUCE :** Si l'option est activée, elle s'applique automatiquement aux interventions importées par Geofolia EasyTrack.

## 2.3 Filtrer les interventions selon l'utilisateur connecté

Cette nouvelle fonctionnalité permet de filtrer les interventions de l'utilisateur connecté, au lieu de toutes les afficher.

#### 2.3.1 Nouveau droit "Voir toutes les interventions"

Pour cela, un nouveau droit "Voir toutes les interventions" a été créé, dans la rubrique "Exploitations" / "Main-d'œuvre" du paramétrage des droits, accessible aux administrateurs par le bouton "**Droits**" du ruban "**Paramètres**".

Si le droit est décoché sur le rôle de l'utilisateur, le filtre "Main-d'œuvre" du journal d'intervention est configuré avec l'utilisateur connecté. Il est alors grisé et non modifiable.

#### 2.3.2 Nouveau rôle "Chauffeur"

De même, un nouveau rôle "Chauffeur" est initialisé par défaut sur les domaines individuels. Il a les mêmes droits que le rôle principal, à l'exception de ce droit "Voir toutes les interventions".

**ATTENTION :** Le rôle n'est pas coché par défaut sur les mains-d'œuvre utilisatrices existantes. En revanche, il est appliqué par défaut aux utilisateurs ajoutés ultérieurement.

Ainsi, un "chauffeur" ne voit dans le journal d'intervention que les interventions sur lesquelles il est renseigné en tant que main-d'œuvre (seul ou non).

Il peut alors modifier les données de sa ligne de main-d'œuvre (durée, tâches), mais pas les données des éventuelles autres mains-d'œuvre de l'intervention.

S'il crée une intervention, sa main-d'œuvre est automatiquement renseignée.

- **IMPORTANT :** Les interventions issues du plan de fumure ne sont pas visibles pour les utilisateurs n'ayant pas le droit "Voir toutes les interventions", car elles ne contiennent pas de maind'œuvre.
- <u>*Remarque :*</u> Le rôle "Chauffeur" n'est pas ajouté sur les domaines Geofolia Organisme, mais les administrateurs peuvent le créer.

## 3. SMARTPHONE

#### 3.1 Filtrer les interventions selon l'utilisateur connecté

Sur le Smartphone comme sur l'ordinateur, si l'utilisateur connecté n'a pas le droit "Voir toutes les interventions" (voir paragraphe 2.3), le filtre "Main-d'œuvre" du journal d'intervention est configuré avec l'utilisateur connecté et n'est pas modifiable.

L'utilisateur concerné peut alors modifier les données de sa ligne de main-d'œuvre (durée, tâches), mais pas les données des éventuelles autres mains-d'œuvre de l'intervention.

S'il crée une nouvelle intervention, sa main-d'œuvre est automatiquement renseignée.

**ATTENTION :** Comme sur l'ordinateur, les interventions issues du plan de fumure ne sont jamais visibles pour les utilisateurs n'ayant pas le droit "Voir toutes les interventions", car elles ne contiennent pas de main-d'œuvre.

#### 3.2 Gérer les droits sur les interventions

Les droits sur le concept des interventions sont désormais pris en compte sur le Smartphone. Les opérations possibles pour l'utilisateur connecté dépendent du droit accordé à son rôle :

| Avec le droit        | l'utilisateur peut                                                                                                    |
|----------------------|----------------------------------------------------------------------------------------------------|
| Création/suppression | Créer, modifier, supprimer et consulter les interventions                                                                                                    |
| Modification         | Modifier et consulter les interventions, mais pas en créer ou en<br>supprimer<br>Toutes les données des interventions sont modifiables : l'utilisateur<br>peut y ajouter, modifier ou supprimer les parcelles, les intrants |
| Consultation         | Consulter les interventions mais pas en modifier, créer ou supprimer.<br>Toutes les données sont en lecture seule.                                                                                                    |
| Masqué               | Les interventions sont invisibles et donc non modifiables                                                                                                    |

**ATTENTION :** Si l'option "Les interventions réalisées synchronisées sont en mode consultation" est cochée dans les informations de la synchronisation Smartphone, accessibles par le bouton "**Info synchro Smartphone**" du ruban "**Accueil**" (uniquement pour les agriculteurs partenaires disposant de Geofolia sur ordinateur), le droit de modification ne s'applique qu'aux interventions en attente de synchronisation.

## 3.3 Gérer la dose minimale dans les interventions

La gestion de la dose minimale est disponible sur le Smartphone comme sur l'ordinateur (voir paragraphe 2.1) et une alerte s'affiche à la validation de l'intervention (sous réserve que l'option correspondante soit cochée dans les préférences générales), si la dose appliquée est inférieure à cette dose minimale :

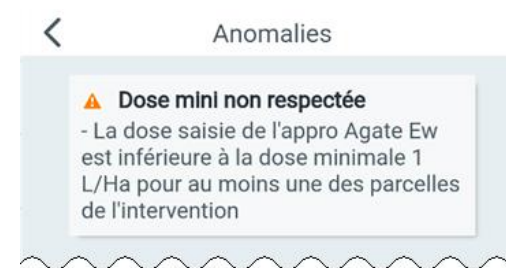

**Rappel :** Cette fonctionnalité concerne tous les pays Geofolia sauf la France et la Roumanie et sera disponible à partir de la première mise à jour du référentiel national en version 25.01.

## 3.4 Gérer l'alerte sur le délai de réentrée

L'alerte sur le délai de rentrée (DRE) est désormais disponible sur l'application Smartphone, comme elle l'est déjà sur ordinateur, sous réserve que l'option soit cochée dans les préférences générales.

**Rappel :** Les préférences du diagnostic phytosanitaire sont disponibles, en mode "Paramétreur"<sup>2</sup>, dans la rubrique "Parcellaire" / Diagnostic" des préférences générales, accessibles par le bouton "**Générales**" du ruban "**Options**".

Si une intervention de traitement avec un appro qui a un délai de rentrée a été saisie, l'alerte se déclenche à la saisie d'une autre intervention dont la date ne respecte pas ce délai (1):

| <ul> <li>Délai de rentrée (48h) non respecté à cause de l'opération Traitement phytosanitaire (Prévisionnel) avec Acrobat M Dg sur PDT mileos 1. Retour possible le 04/11/2024 00:00.</li> <li>Traitement phytosanitaire</li> <li>02/11/2024 au 02/11/2024</li> <li>0 h. 0 min.</li> <li>0 h. 0 min.</li> <li>h. min.</li> <li>Intervention prévue</li> <li>Saisir un commentaire</li> </ul> |
|----------------------------------------------------------------------------------------------------|
| <ul> <li>Traitement phytosanitaire</li> <li>O2/11/2024 au O2/11/2024</li> <li>O h. O min.</li> <li>O h. O min.</li> <li>h. min.</li> <li>Intervention prévue</li> <li>Saisir un commentaire</li> </ul>                                                                                                    |
| Intervention prévue       Saisir un commentaire                                                                                                    |
| Saisir un commentaire                                                                                                    |
|                                                                                                    |

**<u>Remargue :</u>** L'alerte s'affiche également si l'intervention en cours de saisie ne respecte pas ce délai.

#### 3.5 Consulter les conditions d'utilisation d'un appro

Il est désormais possible, comme sur ordinateur, de consulter le détail de l'intrant et ses conditions d'utilisation dans le livre rose (E) :

Ce bouton ()) est disponible en haut à droite de la fiche d'un produit, accessible depuis le détail d'une intervention (en appuyant sur le nom du produit).

**<u>Remarque :</u>** Ce bouton est désormais disponible pour les utilisateurs hors de France.

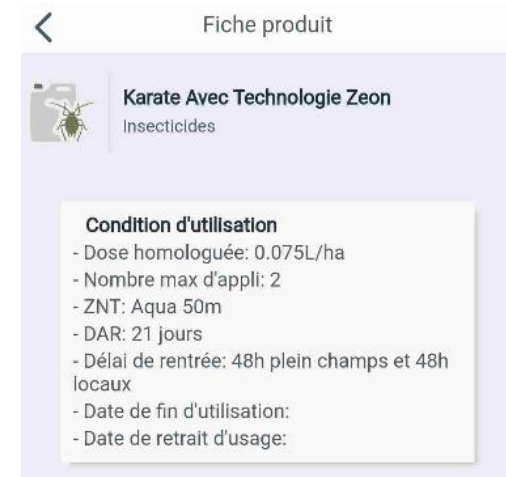

<sup>&</sup>lt;sup>2</sup> Le mode "Paramétreur", réservé aux administrateurs, s'active par le bouton "Mode" / "Mode paramétreur" du ruban "Options". Il doit ensuite être désactivé par le bouton "Mode" / "Mode utilisateur" de ce même ruban "Options".

## 3.6 Sélectionner des groupes de parcelles en saisie d'intervention

Lors de la sélection des parcelles dans une intervention, la liste présente désormais les groupes de parcelles définis sur l'ordinateur (identifiés par le pictogramme  $\mathcal{D}$ , (2), en plus des parcelles ( $\mathcal{D}$ , (3)):

Il est alors possible de sélectionner les groupes et/ou de les utiliser pour une recherche (4).

À la validation, les parcelles "individuelles" et celles des groupes sélectionnés sont ajoutées à l'intervention.

**<u>Remargue :</u>** Les groupes ne sont pas proposés dans le filtre de la liste des parcelles.

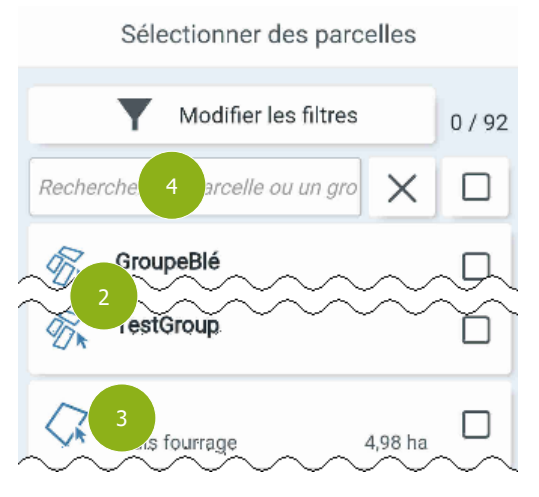

## 3.7 Associer une intervention prévisionnelle à une intervention réalisée

Comme sur l'ordinateur (voir paragraphe 2.2), cette fonctionnalité permet d'associer une intervention prévisionnelle à une intervention réalisée afin de la compléter.

Si l'option "Compléter une intervention réalisée avec une prévue ou plan de fumure" est cochée dans les préférences générales, l'association est automatique pour les interventions issues de Geofolia EasyTrack.

Une fenêtre d'association s'affiche et liste les interventions réalisées (5), puis les interventions prévisionnelles correspondantes (6) :

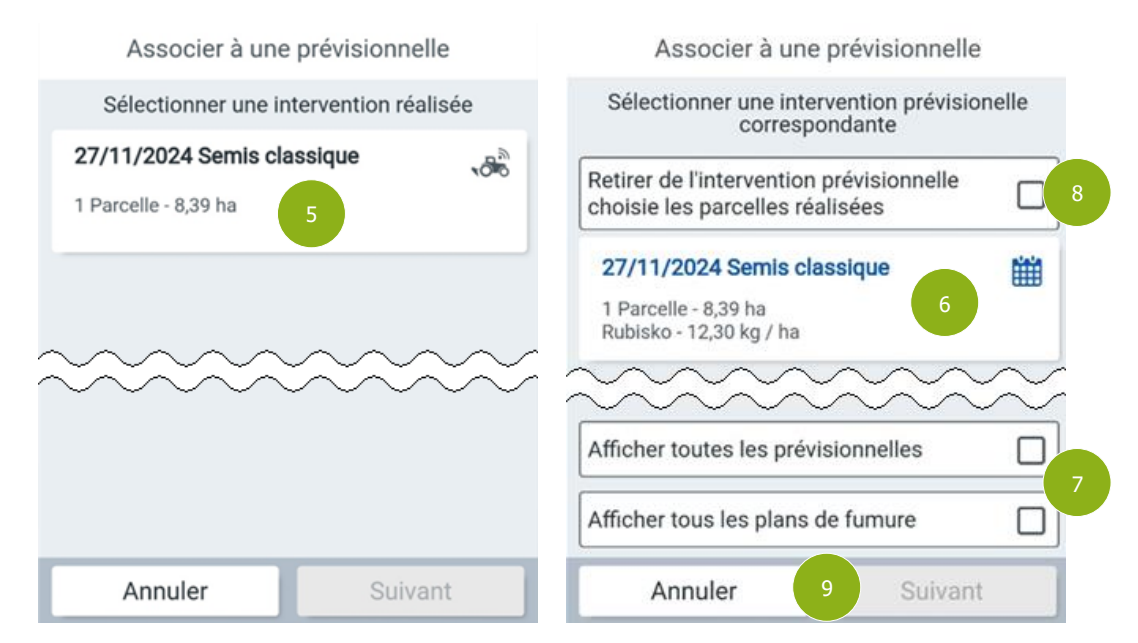

Comme sur l'ordinateur, la correspondance se fait sur :

- La date : Geofolia propose les interventions datées de plus ou moins 15 jours autour de la date de l'intervention réalisée,
- La catégorie d'opération : Geofolia propose les interventions de la même catégorie d'opération que l'intervention réalisée,
- $_{\odot}$  Les parcelles : Geofolia propose les interventions concernant au moins une parcelle de l'intervention réalisée.

Les options "Afficher toutes les prévisionnelles" et "Afficher tous les plans de fumure" (⑦) permettent d'afficher toutes les interventions prévisionnelles et/ou NPK du groupe d'exploitations et de la campagne en cours.

L'option "Retirer de l'intervention prévisionnelle choisie les parcelles réalisées" (<sup>3</sup>) permet de retirer de l'intervention prévisionnelle les parcelles actualisées, à la validation de l'association. Si l'option est cochée, lorsque toutes les parcelles de l'intervention prévisionnelle ont été récupérées, l'intervention est supprimée.

Lors de l'association, par le bouton "Suivant" (9), l'intervention réalisée, complétée avec les données de l'intervention prévisionnelle, s'affiche.

**ATTENTION :** Comme sur l'ordinateur, l'association ne concerne que les onglets vides de l'intervention réalisée, et n'en complète pas ceux qui ont déjà des données : Si l'intervention réalisée sélectionnée contient déjà un appro, un matériel ou une main-d'œuvre, la fonction n'ajoute pas ceux de l'intervention prévisionnelle.

## 4. DIVERS

## 4.1 Paramétrer des cultures non gérées sur les cahiers des charges

Dans la définition des cahiers des charges, accessible par le bouton "**Cahier des charges**" du ruban "**Paramètres**", il est désormais possible d'indiquer des cultures qui ne sont pas concernées par un cahier des charges.

Pour cela, il faut activer l'onglet "Cultures non concernées" (<sup>10</sup>), dans le détail, en bas de l'écran :

| Cdc 1                                                                                                    |                                                                                                    |
|----------------------------------------------------------------------------------------------------|----------------------------------------------------------------------------------------------------|
| Description Plafond de fertilisation Restrict                                                              | ion substances actives Lien avec plateforme collaborative Cultures non concernées                  |
| Sélectionner les cultures qui ne doivent pas être co<br>des charges aux parcelles ou depuis le bouton "Ass | ncernées par l'association automatique des cahiers socier un cahier des charges aux exploitations" |
| Cultures                                                                                                   | $\langle \rangle$                                                                                  |
|                                                                                                    | $\langle$                                                                                          |
| ~~~~~~                                                                                                    | ~~~~~~~~~~~~~~~~~~~~~~~~~~~~~~~~~~~~~~~                                                            |

Il faut alors ajouter les cultures non concernées par ce cahier des charges, soit une par une avec le bouton + (1), soit en sélection multiple, avec le bouton = (1).

**ATTENTION :** La sélection multiple (<u></u>) peut écraser les cultures ajoutées unitairement à la liste.

Lors de l'attribution automatique d'un cahier des charges aux parcelles, que ce soit après son association à une exploitation ou au moment de la création d'une nouvelle parcelle sur une exploitation associée à ce cahier des charges, il n'est pas appliqué aux parcelles dont la culture est exclue.

**IMPORTANT :** Ce paramétrage n'empêche pas l'affectation du cahier des charges aux parcelles portant une culture non concernée, que ce soit en saisie unitaire, sur l'onglet "Environnement" du détail des parcelles, ou groupée, par le bouton "**Saisie groupée**" / "**Cahier des charges**" du ruban contextuel de l'assolement.

## 5. RAPPEL DES NOUVEAUTÉS PRÉCÉDENTES

Au fil des années, de nombreuses fonctionnalités ont été ajoutées à Geofolia pour en faciliter l'utilisation et enrichir le programme. Nous mettons en avant ci-dessous quelques-unes de ces fonctionnalités que nous souhaitons rappeler à votre attention.

#### 5.1 Afficher la date limite d'utilisation

À différents endroits dans Geofolia, vous pouvez retrouver ou afficher la date limite d'utilisation de vos produits phytosanitaires. Cela vous aide à les utiliser à temps ou à les retirer de votre stock avant leur expiration.

Lors de l'enregistrement d'une nouvelle intervention, vous pouvez consulter cette information. Lorsque vous ajoutez un produit à une intervention, un point d'exclamation orange apparaît à côté des produits ayant une date limite d'utilisation connue. En passant la souris sur ce symbole, la date exacte s'affiche.

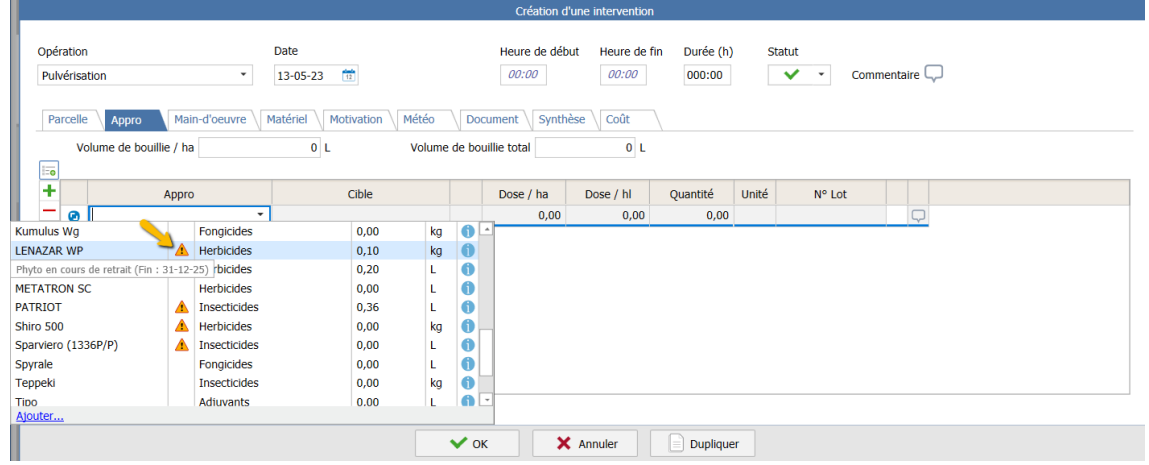

Daarnaast kun je in de lijst met gewasbeschermingsmiddelen, toegankelijk via het menu "Middel", en vervolgens via de knop "Gewasbescherming", de kolom "Uiterste

**gebr.datum**" toevoegen met behulp van de drie puntjes rechts van de tabel. Zodra deze kolom is toegevoegd, wordt de uiterste gebruiksdatum, indien bekend, weergegeven in de tabel.

| Phyto X                                                                                                    |                     |          |              |                                                                                                    |                   |   |  |  |  |
|----------------------------------------------------------------------------------------------------|---------------------|----------|--------------|----------------------------------------------------------------------------------------------------|-------------------|---|--|--|--|
| Image: Provide of the sector of the sector of the sect |                     |          |              |                                                                                                    |                   |   |  |  |  |
|                                                                                                    | Nom                 | Code     | Famille      | •                                                                                                    | Fin d'utilisation | ٩ |  |  |  |
|                                                                                                    | LENAZAR WP          | 9250P/B  | Herbicides   | <ul> <li>Image: A set of the set of the</li></ul> | 31-12-25          |   |  |  |  |
|                                                                                                    | Ultor 150 Od        | 10769P/B | Insecticides | $\checkmark$                                                                                                    | 30-10-25          |   |  |  |  |
|                                                                                                    | Sparviero (1336P/P) | 1336P/P  | Insecticides | $\checkmark$                                                                                                    | 03-08-25          |   |  |  |  |
|                                                                                                    | Pyraclo 200         | 1392P/P  | Fongicides   | $\checkmark$                                                                                                    | 30-06-25          |   |  |  |  |
|                                                                                                    | Shiro 500           | 10532P/B | Herbicides   |                                                                                                    | 20-08-24          |   |  |  |  |

Ook in de "voorraad middelen" of "Prijs en voorraad middelen" kan u d.m.v. de drie puntjes rechts van de tabel de kolom **"Uiterste gebr.datum"** toevoegen. Zodra deze kolom is toegevoegd, wordt de uiterste gebruiksdatum, indien bekend, weergegeven in de tabel.

| F | Prix et stock des appros 2023 🗙 |            |              |                    |                              |          |               |                             |                            |       |                          |                         |   |
|---|---------------------------------|------------|--------------|--------------------|------------------------------|----------|---------------|-----------------------------|----------------------------|-------|--------------------------|-------------------------|---|
| X | Vidéo                           |            |              |                    |                              |          |               |                             |                            |       |                          |                         |   |
|   | Exploitation                    | Appro      | Famille      | Date de fin d'util | Stock début<br>campagne 2023 | Factures | Consommations | Régulations<br>d'inventaire | Stock fin<br>campagne 2023 | Unité | PMP (€)<br>campagne 2023 | Valeur<br>stock fin (€) |   |
|   | Expl. Isagri                    | LENAZAR WP | Herbicides   | 31-12-25           | 0,10                         | 0,00     | 0,00          | 0,00                        | 0,10                       | kg    |                          | 4,10                    | 0 |
|   | Expl. Durand                    | LENAZAR WP | Herbicides   | 31-12-25           | 0,28                         | 0,00     | 0,00          | 0,00                        | 0,28                       | kg    |                          | 15,68                   | 0 |
|   | Expl. Durand                    | SAFARI     | Herbicides   | 20-08-24           | 0,34                         | 0,00     | 0,00          | 0,00                        | 0,34                       | kg    |                          | 52,70                   | 0 |
|   | Expl. Isagri                    | SAFARI     | Herbicides   | 20-08-24           | 0,31                         | 0,00     | -0,41         | 0,00                        | -0,10                      | kg    | 98,00                    |                         | 0 |
|   | Expl. Isagri                    | PATRIOT    | Insecticides | 31-10-23           | 0,36                         | 0,00     | 0,00          | 0,00                        | 0,36                       | L.    |                          | 10,68                   | 0 |

## 5.2 Kaartlaag "Landbouwgebruikspercelen LV" (2021)

In Geofolia zijn standaard veel kaartlagen beschikbaar. Daarnaast kunnen ook extra lagen worden toegevoegd die niet in de standaardlijst staan. U kunt deze extra lagen toevoegen of bestaande lagen uit de lijst verwijderen. Zo bevat Geofolia verschillende kaartlagen waarbij de gewassen van een betreffend jaar ingekleurd zijn namelijk de kaartlagen van het type: **"Landbouwgebruikspercelen LV, xxxx"**.

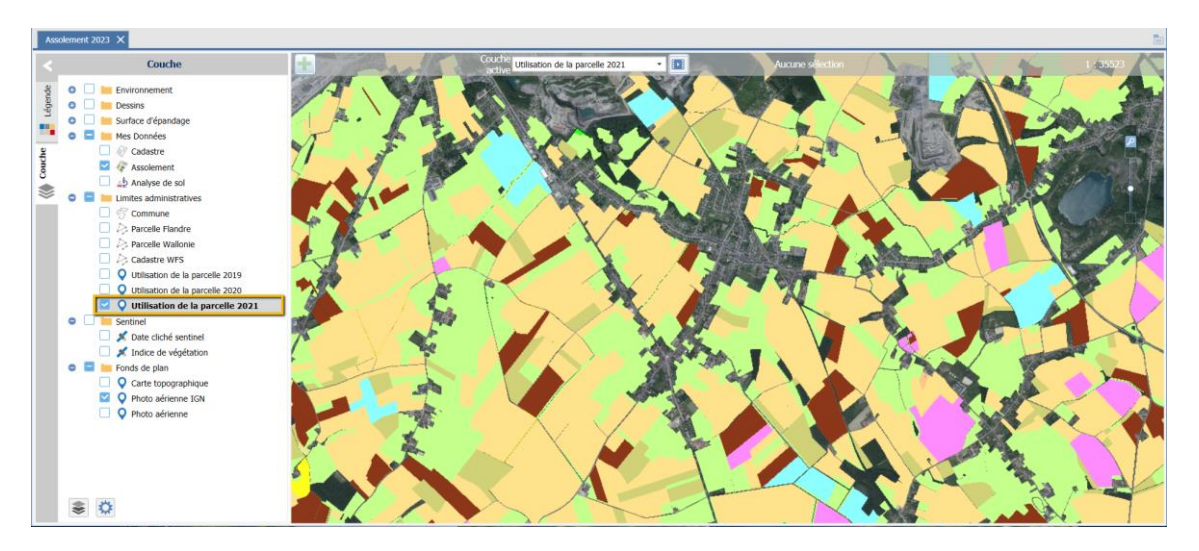

Le legende est dispo ici: Legende 'Parcellaire agricole anonyme'

Ou directement depuis le programme en cliquant à côté de la couche de carte active sur la 'petite vidéo'.

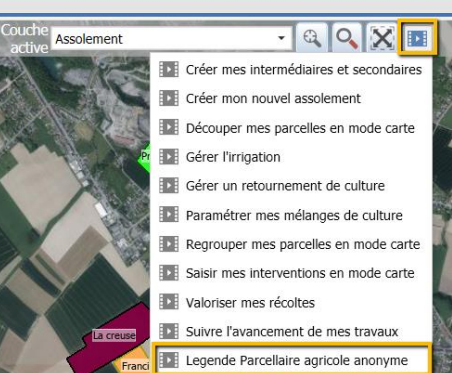

Pour commencer, allez dans votre **"Assolement"** en mode affichage de carte et cliquez sur **"Couche"** dans le menu à <u>gauc</u>he de l'écran.

Cliquez en bas sur le bouton pour afficher la fenêtre contextuelle "Contenu de la carte". Vous y trouverez les mêmes catégories que dans la liste de toutes les couches disponibles. Si aucune carte n'est présente dans une catégorie, celle-ci ne sera pas affichée dans la liste des couches disponibles.

Sélectionnez la catégorie **"Limites administratives"** et cliquez sur le bouton pour ajouter une nouvelle carte à cette catégorie. Choisissez dans la liste la carte que vous souhaitez ajouter, dans ce cas **"Utilisation de la parcelle 2019"**.

|       | Contenu de la                               | a carte                 |
|-------|---------------------------------------------|-------------------------|
|       |                                             |                         |
|       |                                             |                         |
|       | Catégorie                                   |                         |
| Surfa | ace d'épandage                              | A                       |
| PAC   |                                             |                         |
| Mes   | Données                                     |                         |
| Fond  | ls vectoriels (WFS)                         |                         |
| Limit | tes administratives                         |                         |
| Senti | inel                                        | -                       |
|       |                                             |                         |
| Con   | itenu de la catégorie Limites administrativ | ves                     |
| +     | Couche                                      |                         |
| -     | Parcelle Wallonie                           | -                       |
|       | Cadastre WFS                                |                         |
|       | Utilisation de la parcelle 2021             |                         |
|       | Utilisation de la parcelle 2020             | <b>↓</b>                |
|       |                                             | -                       |
|       | Landbouwgebruik 2021                        | ▲                       |
|       | Parcellaire WFS                             |                         |
|       | Pays                                        |                         |
|       | Province                                    |                         |
|       | Région                                      | A mudan                 |
|       | Surface exclue                              | Annuler                 |
|       | Utilisation de la parcelle 2019             |                         |
|       | Utilisation de la parcelle, 2018            | 1923                    |
|       | Zone d'exclusion                            |                         |
|       | Zone d'exclusion (ZNT)                      | · /2000                 |
|       | Ajouter                                     | A CARE AND A CARE AND A |

Avec les flèches 1 et 1 à droite, vous pouvez ajuster l'ordre dans lequel la carte est affichée dans la liste. Enfin, cliquez sur pour ajouter cette carte et fermer la fenêtre pop-up. En plus de ces couches de carte disponibles, il existe également des versions cachées disponibles dans Geofolia. Pour cela, au lieu de choisir une carte dans la liste, vous devez cliquer sur <u>Ajouter...</u>

Les autres couches de carte du type **"Utilisation de la parcelle, xxxx"** sont disponibles sous le type **"Autre fond de plan image"**. Sélectionnez la couche de carte dans le champ "Données externes", donnez un nom à cette nouvelle carte et définissez une échelle. En général, nous recommandons une échelle maximale de 30 000 à 50 000 pour garantir une vitesse graphique optimale.

|                  | Création d                       | une co | uche            |    |      |
|------------------|----------------------------------|--------|-----------------|----|------|
| Description      |                                  |        |                 |    |      |
| Туре             | Autre fond de plan image         | •      | Echelle Minimum | 1/ | 25   |
| Nom              | Utilisation de la parcelle, 2017 |        | Echelle Maximum | 1/ | 5000 |
| Données Externes | Utilisation de la parcelle, 2017 | •      |                 |    |      |
| Enregistrement   | Domaine                          | ~      |                 |    |      |
|                  |                                  |        |                 |    |      |
|                  |                                  |        |                 |    |      |
|                  |                                  |        |                 |    |      |
|                  |                                  |        |                 |    |      |
|                  | 🗸 ОК                             |        | × Annuler       |    |      |
|                  |                                  |        |                 |    |      |

Enfin, cliquez sur pour ajouter cette carte et fermer la fenêtre pop-up. Après avoir ajouté les différentes couches de carte, vous pouvez les activer en allant dans **« Couche »** et en cochant la couche de carte que vous venez d'ajouter.

## 5.3 Couche cadastre WFS (2022)

#### 5.3.1 Rendre la couche visible

Une nouvelle couche de carte est désormais disponible : Cadastre WFS. Cette carte est automatiquement mise à jour chaque année. Cette carte affiche toutes les parcelles cadastrales de Wallonie et Flandre. Pour ajouter la carte dans la liste des couches :

Cliquez sur le bouton (1) en bas des couches de la carte. Sélectionnez Limites administratives (2). En cliquant sur le plus vert, vous pouvez ajouter une nouvelle carte. Sélectionnez Cadastre WFS ici (3). Enfin, cliquez sur **"OK"** pour ajouter cette carte à la liste des couches cartographiques (3).

| 🗢 🖃 🔚 Mes Données                                                                                                    | Contenu de la carte                                                                                                    |
|----------------------------------------------------------------------------------------------------|----------------------------------------------------------------------------------------------------|
| 🔽 🌾 Assolement                                                                                                    |                                                                                                    |
| Cadastre                                                                                                    | + -                                                                                                    |
| <ul> <li>Limites administratives</li> <li>Pays</li> <li>Pays</li> <li>Page</li> <li>Poission</li> <li>Poission</li> <li>Parcelle Flandre</li> <li>Parcelle Flandre</li> <li>Parcelle V</li> <li>Sentinel</li> <li>Fonds de plan</li> <li>Carte topographique</li> <li>Photo aérienne IGN</li> </ul> | Catégorie   Fonds vectoriels (WFS)   Limites administratives   Sentinel   Ponds de plan     Contenu de la catégorie Limites administratives     Contenu de la catégorie Limites administratives     Couche   Département   Commune   Parcelle Flandre   Parcelle Wallonie   Cadastre WFS     3 |
|                                                                                                    | V OK X Annuler                                                                                                    |

**REMARQUE:** Pour assurer le bon fonctionnement du programme, vous ne pouvez pas utiliser les couches **'Parcelles Wallonie'** et **'Cadastre WFS'** en même temps.

#### 5.3.2 Initialisation de la section et du numéro des parcelles cadastrales

Sur la couche "Cadastre Belgique", après avoir sélectionné un (ou plusieurs) objet(s) sur la carte, l'outil "Copier vers" (dans le bouton au-dessus de la carte) propose un nouvel onglet "Paramètres" (4) si la couche destination est le cadastre (5):

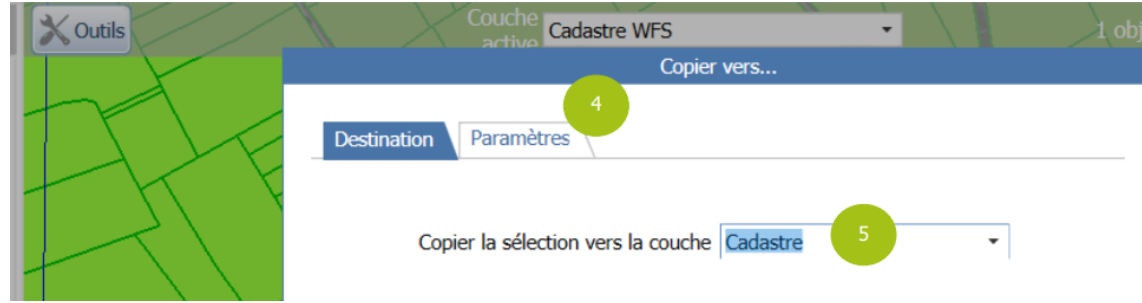

En cliquant sur cet onglet, il est possible de sélectionner les variables de la couche source WFS (③) contenant le numéro de parcelle et la section (les libellés pouvant varier dans le service de données, il sont relus à chaque fois) :

| de plan |
|---------|
| de plan |
|         |

En cliquant sur **"OK"** une fois ce paramétrage réalisé, les données seront copiées en même temps que le contour, pour toutes les parcelles cadastrales sélectionnées sur la couche **"Cadastre WFS"** 

Si vous voulez copier la section et le numéro de parcelle, vous devez suivre les étapes suivantes:

- 1) Sélectionnez sous la section : CaSeKey
- 2) Sélectionnez sous N°de plan : CaPaKey

**IMPORTANT** : Les données proviennent du site web du gouvernement Belge et sont mises à jour par celui-ci.

#### 5.4 Aperçus pour les entrepreneurs agricoles (2023)

Deux aperçus distincts pour les entrepreneurs agricoles ont été ajoutés dans Geofolia :

- Bilan des opérations ETA : Cet aperçu spécifique pour les entrepreneurs agricoles fournit une vue d'ensemble des interventions réalisées pour un client donné sur une période déterminée.
- Itinéraire Technique ETA: Cet aperçu spécifique doit être utilisé uniquement si vous ne réalisez pas l'intégralité des travaux chez votre client. Des champs sont disponibles pour permettre à l'agriculteur de compléter les travaux qu'il a effectués lui-même. Ainsi, le client bénéficie d'un aperçu complet intégrant à la fois ses propres interventions et celles que vous avez réalisées.

Pour accéder à ces aperçus, allez dans **"Assolement"**, sélectionnez les parcelles pour lesquelles vous souhaitez obtenir un aperçu. Ensuite, cliquez-en haut sur **"Editions"**, puis **"Interventions"** et enfin **"Itérinaire technique"**. Dans la section **"Choix de l'aperçu"**, sélectionnez celui que vous souhaitez consulter.

|                      | Exploitation(s) Expl. Isagri;Expl. Duran $\times$ $\checkmark$ |   |
|----------------------|----------------------------------------------------------------|---|
|                      | Campagne ┥ 2023 🔹 🕨                                            |   |
| Choix de l'édition : | Itinéraire technique                                           | - |
|                      | Bilan des opérations - ETA                                     |   |
|                      | Itinéraire technique                                           |   |
| e Culture            | Itinéraire technique - ETA                                     |   |

## 5.4.1 Bilan des opérations - ETA

| Date édition:<br>Nom dient:<br>Période:<br>Nb parcelles: | 13-02-2025<br>Expl.Isagri<br>Campagne 2023<br>9 (52,72 ha) | Bilan des Opérations - ET | A                   |        |
|----------------------------------------------------------|------------------------------------------------------------|---------------------------|---------------------|--------|
| Type intervention                                        | : Arrachage Bett                                           |                           |                     |        |
| Date interventi                                          | on: 16-10-2023                                             |                           | Surface travaillée: | Durée: |
| gazon - Betterave                                        | e Sucrière - 1,37ha                                        |                           | 1,37ha              |        |
| La creuse - Bette                                        | rave Sucrière - 8,97ha                                     |                           | 8,97ha              |        |
|                                                          |                                                            | Total                     | : 10,34ha           |        |
| TOTAL INTERV                                             | ENTION:                                                    |                           | 10,34 ha            |        |
| Type intervention                                        | : Arrachage Pdt                                            |                           |                     |        |
| Date interventi                                          | on: 28-09-2023                                             |                           | Surface travaillée: | Durée: |
| Belare - Pomme                                           | de terre Consommation - 5,13ha                             |                           | 5,13ha              |        |
| Golf - Pomme de                                          | terre Consommation - 7,88ha                                |                           | 7,88ha              |        |
| Le Bosquet - Por                                         | nme de terre Consommation - 2,78ha                         |                           | 2,78ha              |        |
|                                                          |                                                            | Total                     | 15,79ha             |        |
| TOTAL INTERV                                             | ENTION:                                                    |                           | 15,79 ha            |        |
| Type intervention                                        | : Epandage organique                                       |                           |                     |        |
| Date interventi                                          | on: 20-12-2022                                             |                           | Surface travaillée: | Durée: |
| gazon - Betterave                                        | e Sucrière - 1,37ha                                        |                           | 1,37ha              |        |
| La creuse - Bette                                        | rave Sucrière - 8,97ha                                     |                           | 8,97ha              |        |
|                                                          |                                                            | Total                     | : 10,34ha           |        |
| Date interventi                                          | on: 02-02-2023                                             |                           | Surface travaillée: | Durée: |
| Belare - Pomme                                           | de terre Consommation - 5,13ha                             |                           | 5,13ha              |        |
| Golf - Pomme de                                          | terre Consommation - 7,88ha                                |                           | 7,88ha              |        |
| Le Bosquet - Por                                         | nme de terre Consommation - 2,78ha                         |                           | 2,78ha              |        |
|                                                          |                                                            | Total                     | 15,79ha             |        |
| Date interventi                                          | on: 11-03-2023                                             |                           | Surface travaillée: | Durée: |
| Belare - Pomme                                           | de terre Consommation - 5,13ha                             |                           | 5,13ha              |        |
| Golf - Pomme de                                          | terre Consommation - 7,88ha                                |                           | 7,88ha              |        |
| Le Bosquet - Por                                         | nme de terre Consommation - 2,78ha                         |                           | 2,78ha              |        |
|                                                          |                                                            | Total                     | 15,79ha             |        |
| TOTAL INTERV                                             | ENTION:                                                    |                           | 41,92 ha            |        |

## 5.4.2 Itérinaire technique ETA

| in                                      | eraire techn                                                                           | Ique E I A                                                                                                    |                                                                              |                                                |                                                                                                    | o                                                                                                    | - <u>-</u>                                                                                                    |                                                              |                                                           |                                         |                                      |                                              |   |
|-----------------------------------------|----------------------------------------------------------------------------------------|----------------------------------------------------------------------------------------------------|------------------------------------------------------------------------------|------------------------------------------------|----------------------------------------------------------------------------------------------------|----------------------------------------------------------------------------------------------------|----------------------------------------------------------------------------------------------------|--------------------------------------------------------------|-----------------------------------------------------------|-----------------------------------------|--------------------------------------|----------------------------------------------|---|
| arc<br>ulti<br>urfa                     | elle:gazon<br>ure:Betterave Su<br>ace:1,37 ha                                          | crière                                                                                                    |                                                                              |                                                | Commune ::<br>Variété :Hait<br>GPS:                                                                                                    | Soignies<br>i                                                                                        |                                                                                                    |                                                              |                                                           |                                         |                                      |                                              |   |
| em                                      | is / Plantation                                                                        |                                                                                                    |                                                                              |                                                |                                                                                                    |                                                                                                    |                                                                                                    |                                                              |                                                           |                                         |                                      |                                              |   |
|                                         | Date                                                                                   | Appr                                                                                                    | os                                                                           |                                                | Quantité                                                                                                    |                                                                                                    | Mains d'oeu                                                                                                    | ivre                                                         |                                                           | D                                       | étails                               |                                              |   |
|                                         | :h                                                                                     |                                                                                                    |                                                                              |                                                |                                                                                                    |                                                                                                    |                                                                                                    |                                                              |                                                           |                                         |                                      |                                              | _ |
| ent                                     | Date                                                                                   | Aper                                                                                                    | 05                                                                           |                                                | Quantitá                                                                                                    |                                                                                                    | Mains d'ogu                                                                                                    | wre                                                          |                                                           | D                                       | وانطف                                |                                              | _ |
|                                         | Date                                                                                   |                                                                                                    | os                                                                           |                                                | Quantite                                                                                                    |                                                                                                    | Mains dioeu                                                                                                    | ivie                                                         |                                                           |                                         | Calls                                |                                              |   |
|                                         |                                                                                        |                                                                                                    |                                                                              |                                                |                                                                                                    |                                                                                                    |                                                                                                    |                                                              |                                                           |                                         |                                      |                                              | - |
|                                         |                                                                                        |                                                                                                    |                                                                              |                                                |                                                                                                    |                                                                                                    |                                                                                                    |                                                              |                                                           |                                         |                                      |                                              | _ |
|                                         |                                                                                        |                                                                                                    |                                                                              |                                                |                                                                                                    |                                                                                                    |                                                                                                    |                                                              |                                                           |                                         |                                      |                                              |   |
|                                         |                                                                                        |                                                                                                    |                                                                              |                                                |                                                                                                    |                                                                                                    |                                                                                                    |                                                              |                                                           |                                         |                                      |                                              | _ |
| eco                                     | olte                                                                                   |                                                                                                    |                                                                              |                                                |                                                                                                    |                                                                                                    |                                                                                                    |                                                              |                                                           |                                         |                                      |                                              |   |
|                                         |                                                                                        |                                                                                                    |                                                                              |                                                |                                                                                                    |                                                                                                    |                                                                                                    |                                                              |                                                           | -                                       | A                                    |                                              | - |
|                                         | Date                                                                                   | Appr                                                                                                    | os                                                                           |                                                | Quantité                                                                                                    |                                                                                                    | Mains d'oeu                                                                                                    | ivre                                                         |                                                           | D                                       | étails                               |                                              |   |
| erti                                    | Date<br>ilisation par l'en<br>Date                                                     | Appr<br>trepreneur<br>Intervention                                                                                  | os<br>Surf. trav.<br>(ha)                                                    |                                                | Quantité<br>Engrais                                                                                                    | Dose                                                                                                 | Mains d'oeu<br>Quantité                                                                                                    | Ivre                                                         | P2O5                                                      | D<br>K2O                                | étails<br>CaO                        | MgO                                          |   |
| erti<br>~                               | Date<br>Date<br>20-12-22                                                               | Appr<br>trepreneur<br>Intervention<br>Epandage organique                                                            | Surf. trav.<br>(ha)                                                          | fumier bo                                      | Quantité<br>Engrais<br>vin                                                                                                    | Dose<br>32,915                                                                                       | Mains d'oeu<br>Quantité<br>44,95 t                                                                                                    | N 194                                                        | P₂O₅<br>115                                               | D<br>K2O<br>165                         | étails<br>CaO                        | MgO<br>66                                    |   |
| erti                                    | Date<br>ilisation par l'en<br>Date<br>20-12-22                                         | Appr<br>trepreneur<br>Intervention<br>Epandage organique<br>Mains-d'oeuvre : Françoi                                | Surf. trav.<br>(ha)<br>1,37<br>s Dupont, Jos                                 | fumier bo<br>se Vermeu k                       | Quantité<br>Engrais<br>vin<br>en                                                                                                    | Dose<br>32,915                                                                                       | Mains d'oeu<br>Quantité<br>44,95 t<br>Total                                                                                                    | N<br>194                                                     | P2O5<br>115<br>115                                        | D<br>K2O<br>165                         | CaO                                  | MgO<br>66                                    |   |
| erti<br>rait                            | Date Date Date Date Date Date Date Date                                                | Appr<br>trepreneur<br>Intervention<br>E pandage organique<br>Mains-d'oeuwe : Françoi<br>trepreneur<br>Intervention  | Surf. trav.<br>(ha)<br>1,37<br>s Dupont, Jos:<br>Surf. trav.<br>(ha)         | fumier bo<br>se Vermeut<br>Bouillie.<br>(L/ha) | Quantité<br>Engrais<br>vin<br>en<br>Appros                                                                                                    | Dose<br>32,915                                                                                       | Mains d'oeu<br>Quantité<br>44,95 t<br>Total<br>Cible                                                                                            | N<br>194<br>: 194                                            | P2Os<br>115<br>115<br>Dose                                | D<br>K2O<br>165<br>165                  | CaO                                  | MgO<br>66<br>ntité                           |   |
| erti<br><pre> </pre> <pre> arait </pre> | Date<br>ilisation par l'en<br>Date<br>20-12-22<br>tements par l'en<br>Date<br>01-05-23 | Appr<br>trepreneur<br>Epandage organique<br>Mains-d'oeuvre : Françoi<br>trepreneur<br>Intervention<br>Pulvérisation | Surf. trav.<br>(ha)<br>1,37<br>s Dupont, Jos<br>Surf. trav.<br>(ha)<br>1,37  | fumier bo<br>se Vermeul<br>Bouillie.<br>(L/ha) | Quantité Engrais vin en Appros Belvedere Duo                                                                                                    | Dose<br>32,915<br>Dicotyl                                                                            | Mains d'oeu<br>Quanti té<br>44,95 t<br>Total<br>Cible<br>ées annuelles                                                                          | N<br>194<br>: 194<br>DAR<br>(j)                              | P2Q5<br>115<br>115<br>Dose<br>2,5                         | D<br>K2O<br>165<br>165                  | CaO<br>Qua<br>3,                     | MgO<br>66<br>ntité<br>41 L                   |   |
| erti<br>rait                            | Date<br>ilisation par l'en<br>Date<br>20-12-22<br>tements par l'en<br>Date<br>01-05-23 | Appr trepreneur Epandage organique Mains-d'oeuvre : Françoi trepreneur Intervention Pulvérisation                   | Surf. trav.<br>(ha)<br>1,37<br>s Dupont, Jos:<br>Surf. trav.<br>(ha)<br>1,37 | fumier bo<br>se Vermeul<br>Bouillie.<br>(L/ha) | Quantité<br>Engrais<br>vin<br>en<br>Appros<br>Belvedere Duo<br>11077P/B - Herbir<br>200,000 g/L                                                                                   | Dose<br>32,915<br>Dicotyl                                                                            | Mains d'oeu<br>Quanti té<br>44,95 t<br>Total<br>Cible<br>ées annuelles<br>pofumesate 200,                                                       | N<br>194<br>: 194<br>: 194<br>,000 g/L                       | P2Os<br>115<br>115<br>Dose<br>2,5<br>, Pher               | E C C C C C C C C C C C C C C C C C C C | CaO<br>Qua<br>3,,                    | MgO<br>66<br>66<br>41 L<br>e                 |   |
| erti<br><pre>rait</pre>                 | Date<br>ilisation par l'en<br>Date<br>20-12-22<br>tements par l'en<br>Date<br>01-05-23 | Appr trepreneur Epandage organique Mains-d'oeuvre : Françoi trepreneur Intervention Pulvérisation                   | Surf. trav.<br>(ha)<br>1,37<br>s Dupont, Jos<br>Surf. trav.<br>(ha)<br>1,37  | fumier bo<br>se Vermeul<br>Bouillie.<br>(L/ha) | Quantité<br>Engrais<br>vin<br>en<br>Appros<br>Belvedere Duo<br>11077P/B - Herbir<br>200,000 g/L<br>Goltix 700 Sc                                                                  | Dose<br>32,915<br>Dicotyl<br>cides - Ett                                                             | Mains d'oeu<br>Quanti té<br>44,95 t<br>Total<br>Cible<br>ées annuelles<br>xofumesate 200,<br>ées annuelles                                      | N<br>194<br>: 194<br>: 194<br>(j)<br>,000 g/L                | P2Qs<br>115<br>115<br>Dose<br>2,5<br>, <i>Pher</i><br>5,0 | D<br>K2O<br>165<br>165<br>0<br>0        | CaO<br>Qua<br>3,,<br>pham<br>6,      | MgO<br>66<br>66<br>41 L<br>e                 |   |
| erti                                    | Date<br>ilisation par l'en<br>Date<br>20-12-22<br>tements par l'en<br>Date<br>01-05-23 | Appr trepreneur Epandage organique Mains-d'oeuvre : Françoi trepreneur Intervention                                 | Surf. trav.<br>(ha)<br>1,37<br>s Dupont, Jos:<br>Surf. trav.<br>(ha)<br>1,37 | fumier bo<br>se Vermeul<br>Bouillie.<br>(L/ha) | Quantité<br>Engrais<br>vin<br>en<br>Appros<br>Belvedere Duo<br>11077P/B - Herbic<br>200,000 g/L<br>Goltix 700 Sc<br>9114P/B - Herbic                                              | Dose<br>32,915<br>Dicotyl<br>cides - Eth<br>Dicotyl<br>des - Mete                                    | Mains d'oeu<br>Quanti té<br>44,95 t<br>Total<br>Cible<br>ées annuelles<br>nofumesate 200,<br>ées annuelles<br>amitrone 700,000                  | N<br>194<br>194<br>194<br>DAR<br>(j)<br>DAR<br>(j)<br>00 g/L | P2Qs<br>115<br>115<br>Dose<br>2,5<br>, <i>Pher</i><br>5,0 | D<br>K2O<br>165<br>165<br>0<br>0<br>0   | CaO<br>Qua<br>3,<br>pham<br>6,       | MgO<br>66<br>66<br>41 L<br>e<br>83 L         |   |
| erti<br><pre>rait</pre>                 | Date<br>ilisation par l'en<br>Date<br>20-12-22<br>tements par l'en<br>Date<br>01-05-23 | Appr trepreneur Epandage organique Mains-d'oeuvre : Françoi trepreneur Intervention Pulvérisation                   | Surf. trav.<br>(ha)<br>1,37<br>s Dupont, Jos<br>Surf. trav.<br>(ha)<br>1,37  | fumier bo<br>se Vermeul<br>Bouillie.<br>(L/ha) | Quantité<br>Engrais<br>vin<br>en<br>Appros<br>Belvedere Duo<br>11077P/B - Herbic<br>200,000 g/L<br>Goltix 700 Sc<br>9114P/B - Herbic<br>Kemion Sc                                 | Dose<br>32,915<br>Dicotyl<br>cides - Eth<br>Dicotyl<br>des - Meta<br>Dicotyl                         | Mains d'oeu<br>Quanti té<br>44,95 t<br>Total<br>Cible<br>ées annuelles<br>pofumesate 200,<br>ées annuelles<br>amitrone 700,000<br>ées annuelles | N<br>194<br>DAR<br>(j)<br>0 g/L                              | P2Os<br>115<br>115<br>Dose<br>2,5<br>, <i>Pher</i><br>5,0 | D<br>K2O<br>165<br>165<br>0<br>0        | CaO<br>Qua<br>3,<br>pham<br>6,<br>1, | MgO<br>66<br>66<br>41 L<br>83 L<br>09 L      |   |
| erti<br>✓                               | Date<br>ilisation par l'en<br>Date<br>20-12-22<br>tements par l'en<br>Date<br>01-05-23 | Appr trepreneur Epandage organique Mains-d'oeuvre : Françoi trepreneur Intervention Pulvérisation                   | Surf. trav.<br>(ha)<br>1,37<br>s Dupont, Jos<br>Surf. trav.<br>(ha)<br>1,37  | fumier bo<br>se Vermeuk<br>Bouillie.<br>(L/ha) | Quantité<br>Engrais<br>vin<br>en<br>Appros<br>Belvedere Duo<br>11077P/B - Herbid<br>200,000 g/L<br>Goltix 700 Sc<br>9114P/B - Herbid<br>Kemiron Sc<br>8595P/B - Herbid<br>SAFAB I | Dose<br>32,915<br>Dicotyl<br>cides - Eth<br>Dicotyl<br>des - Meth<br>Dicotyl<br>des - Eth<br>Dicotyl | Mains d'oeu<br>Quantité<br>44,95 t<br>Total<br>Cible<br>ées annuelles<br>amtrone 700,00<br>ées annuelles<br>fumesate 500,0                      | N<br>194<br>194<br>194<br>194<br>00 g/L<br>00 g/L<br>000 g/L | P2Os<br>1115<br>115<br>Dose<br>2,5<br>, Pher<br>5,0       | E C C C C C C C C C C C C C C C C C C C | CaO<br>Qua<br>3,<br>pham<br>6,<br>1, | MgO<br>66<br>66<br>41 L<br>9<br>83 L<br>09 L |   |

## 6. SUPPORT GEOFOLIA

#### 6.1 Espace client

Dans cette version également, il est possible d'accéder à l'espace client renouvelé directement depuis l'application. Vous y trouverez une liste des questions fréquentes avec leurs réponses, ainsi que des guides étape par étape pour faciliter l'utilisation de votre programme. L'accès à cet espace client est disponible sous **"Aide"/"Espace client"** ou via le lien suivant :

# https://client.isagri.be

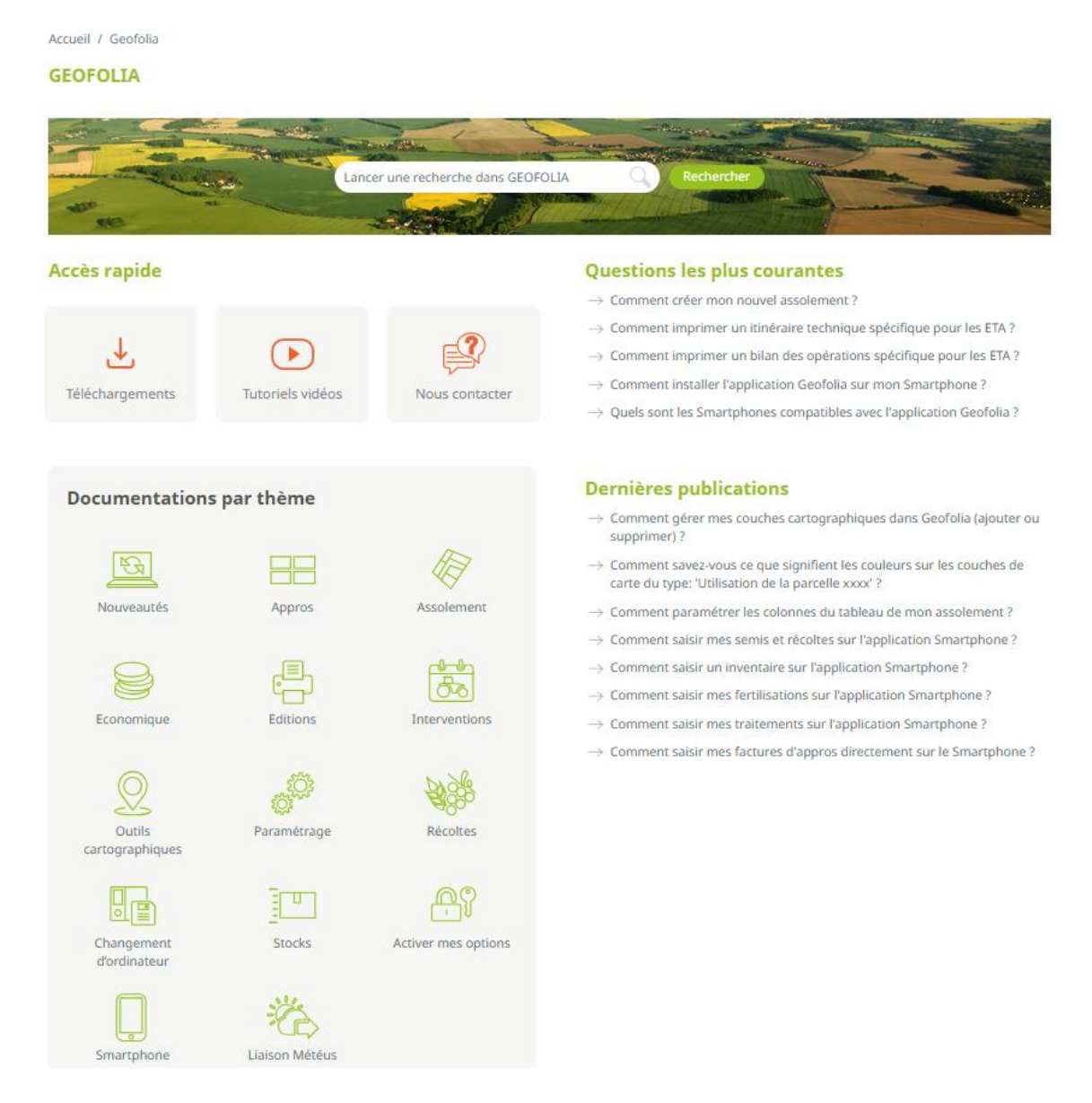

Nous vous conseillons de visiter cette page et de l'ajouter à vos favoris. Ainsi, vous pourrez y accéder à tout moment. Vous y trouverez également des informations sur nos autres solutions, telles que Troup'O, Météus, Isafact...

## 6.2 Vidéos

En plus des guides étape par étape, nous avons également facilité l'accès à nos vidéos. Celles-ci sont désormais disponibles dans l'espace client ou via le bouton **"Aide"/"Vidéos"**.

|                                          | ASSOLEMENT            | SMARTPHONE       | INTERVENTIONS   | STOCKS |
|------------------------------------------|-----------------------|------------------|-----------------|--------|
| Créez votre<br>nouvel<br>assolement      | #ISAGAY_#GEO          | FOLIA - Créez vo | re nouvel assol |        |
| Paramétrez<br>vos mélanges<br>de culture | GEO                   | FOLIA            |                 |        |
| Gérez vos<br>intermédiaires              | Créez vot<br>assoleme | re nouvel<br>nt  | -               |        |
| Regroupez vos<br>parcelles               | Bekijken op           | ▶ YouTube        |                 |        |
| Découpez vos<br>parcelles                |                       |                  |                 |        |
| Gérez un<br>retournement<br>de culture   |                       |                  |                 |        |
| Créez vos ZNT                            |                       |                  |                 |        |

Le support Geofolia Organisme est joignable du lundi au vendredi de 9h à 12h et de 14h à 18h :

- o Par téléphone, au 03.44.06.71.90,
- o Par courriel, à l'adresse support-geofolia@isagri.fr,
- Par ChatLive depuis Geofolia (pour les administrateurs).
- **Rappel :** Sauf cas particuliers (blocage ou demande "Mobile Only"), seuls les référents des organismes sont habilités à contacter le support. Les autres collaborateurs doivent contacter ces référents.

Le support Geofolia Agriculteur est joignable du lundi au vendredi de 8h à 18h30 et le samedi matin de 8h30 à 12h30 :

- o Par téléphone, au 03.44.06.71.20,
- Par courriel, à l'adresse sl-pv@isagri.fr,
- Par ChatLive, depuis Geofolia, du lundi au vendredi de 8h à 18h30.
- **Rappel :** C'est à ce support que les agriculteurs partenaires (hors "Mobile Only") doivent poser leurs questions. Les utilisateurs "Mobile Only" doivent contacter leur organisme.

*Cette documentation correspond à la version 25.01. Entre deux versions, des mises à jour du logiciel peuvent être opérées sans modification de la documentation. Elles sont présentées dans la documentation des nouveautés de la version sur votre espace client.*